**Bystronic Laser AG** Industriestrasse 21 CH–3362 Niederönz Switzerland T +41 62 956 33 33 F +41 62 956 33 80 info.laser@bystronic.com www.bystronic.com

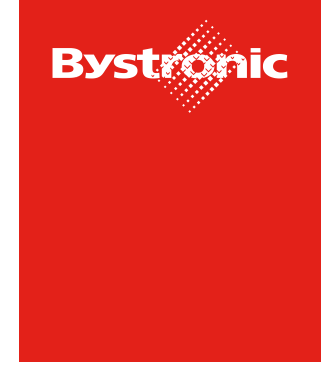

**Best choice.** 

# **Bystronic Supplier Portal**

#### **Table of Content:**

- A) Create login for Bystronic supplier portalB) Finalize Registration and add new users
- page 2
- page 6 page 9
- C) Change and edit existing profile data

Access to Bystronic Supplier Portal:

https://app11.jaggaer.com/portals/bystronic

Link to reset your password

https://app11.jaggaer.com/login\_lostpass.php?cid=157021&lang=eng

#### A) Create login for Bystronic supplier portal

1. You will receive an e-mail as soon as you have been invited to the supplier portal by Bystronic. Please click on the link in the email to complete the registration.

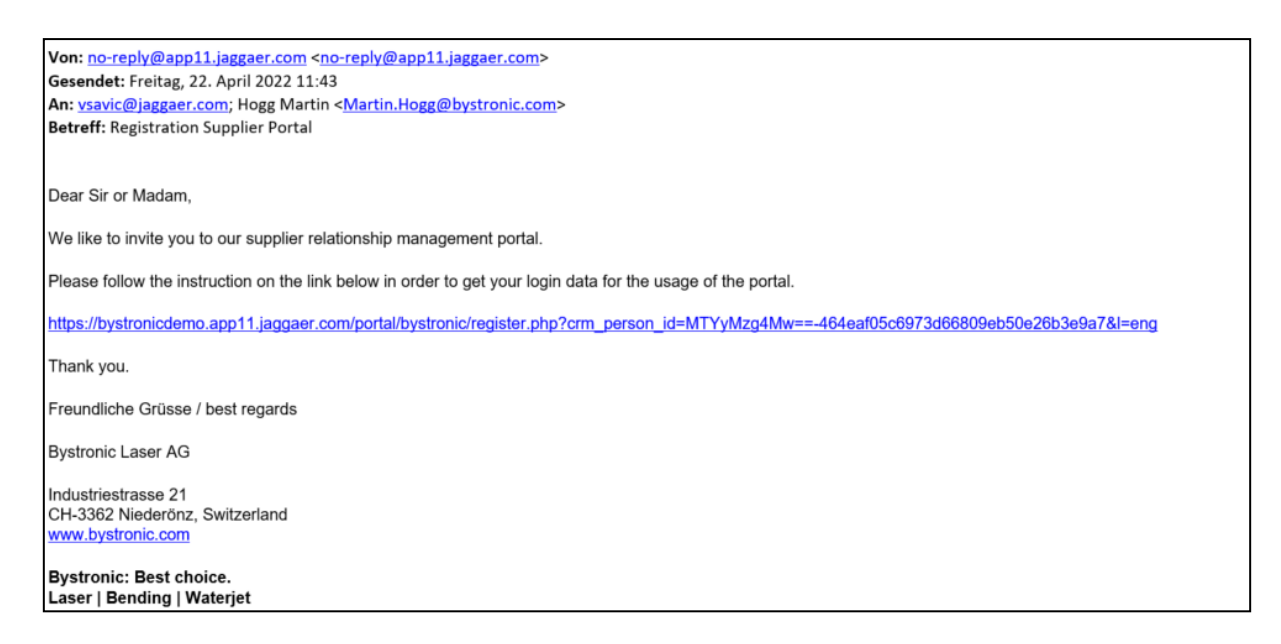

2. Please indicate if you already have a login with another customer for JaggaerDirect and select your language.

| 1 GEN | IERAL | 2 PERSON DATA         | 3 COMPANY DATA                                                          | (4) CONSENT                                                                                                    |
|-------|-------|-----------------------|-------------------------------------------------------------------------|----------------------------------------------------------------------------------------------------|
|       |       | Ву                    | vstronic                                                                |                                                                                                    |
|       |       | Welcome to the regis  | s <b>tration of the supplier porta</b><br>eady Jaggaer Direct<br>oplier | al de la constante de la constante de la constante de la constante de la constante de la constante de la const |
|       |       | Please choo<br>Englis | ose a language below<br>sh German                                       |                                                                                                    |
|       |       |                       |                                                                         |                                                                                                    |

3. Fill in the form with the relevant details and select the login name you wish to use for the portal in the future.

| GEI 🕑 | IERAL                | 2 PERSON DAT | A (3)  | COMPANY DATA | (4) CONSENT |  |
|-------|----------------------|--------------|--------|--------------|-------------|--|
|       |                      |              | Bystro | nic          |             |  |
|       |                      |              |        |              |             |  |
| CO    | NTACT PERSON         |              |        |              |             |  |
| Sa    | utation*             |              |        |              |             |  |
|       | Ms.                  |              |        |              | •           |  |
| Fire  | st name*             |              |        |              |             |  |
| т     | est                  |              |        |              |             |  |
| La    | st name*             |              |        |              |             |  |
| Т     | estfrau              |              |        |              |             |  |
| De    | partment             |              |        |              |             |  |
|       | Purchasing           |              |        |              | •           |  |
| Mo    | bile                 |              |        |              |             |  |
| +     | 41 - CH 👻            | 0123 4567    | 890    |              |             |  |
| E-N   | Aail*                |              |        |              |             |  |
| la    | aura.knorr@bystronic | c.com        |        |              |             |  |
|       |                      |              |        |              |             |  |
|       | auraKnorr            |              |        |              |             |  |
| L     | auraknorr            |              |        |              |             |  |
|       | Back Contin          | ue           |        |              |             |  |

4. Please check the company data and complete it if necessary

|                                   | GENERAL                                   | PERSON DATA | 3 COMPANY DATA | (4) CONSENT |  |
|-----------------------------------|-------------------------------------------|-------------|----------------|-------------|--|
|                                   |                                           | B           | ystronic       |             |  |
| COMPANY<br>Company n<br>Jaggaer T | DATA<br>ame*<br>est Portals Pure Englisch |             |                |             |  |
| Street-numl 41                    | ber*                                      |             |                |             |  |
| Street*                           |                                           |             |                |             |  |
| Zip code*<br>12345                |                                           |             |                |             |  |
| City*                             |                                           |             |                |             |  |
| Country*                          |                                           |             |                |             |  |
| Switzeria<br>Telephone*           | nd                                        |             |                | •           |  |
| + 41 - CH<br>Homepage             | • 1 11111                                 |             |                |             |  |
| D-U-N-S [2                        | ittp://                                   |             |                |             |  |
| Back                              | Continue                                  |             |                |             |  |

5. Please agree at least to the "supplier Access Terms"

|                                                                                                    | GENERAL | PERSON DATA | COMPANY DATA | 4 CONSENT |  |
|----------------------------------------------------------------------------------------------------|---------|-------------|--------------|-----------|--|
|                                                                                                    |         |             | Bystronic    |           |  |
| To access and use JAGGAER as a supplier, you are required to accept the Supplier Access Terms.  I agree and accept Supplier Access Terms.  To make your profile visible in the JAGGAER Supplier Network for purposes of pursuing business transactions, please indicate your agreement below. I agree that JAGGAER will use the company and personal data entered in the course of the registration on the supplier portal of Bystronic Laser AG in order to allow all customers of JAGGAER to find your organization via the JAGGAER Supplier Network. You may revoke your agreement and discontinue visibility in the JAGGAER Supplier Network at any time by updating the visibility setting in your company profile.  Back Accept and Submit |         |             |              |           |  |

6. The registration is now complete and you will receive your initial password by e-mail.

| Von: no-renly@ann11.i                                   | aggaer.com <no-renly@ann11.jaggaer.com></no-renly@ann11.jaggaer.com>                                                    |
|---------------------------------------------------------|----------------------------------------------------------------------------------------------------|
| Gesendet: Freitag, 22. A                                | pril 2022 13:28                                                                                                    |
| An: vsavic@jaggaer.con                                  | ; Hogg Martin < <u>Martin.Hogg@bystronic.com</u> >                                                                      |
| Betreff: Registration By                                | stronic supplier portal                                                                                                 |
|                                                         |                                                                                                    |
| Dear Ms Testfrau,                                       |                                                                                                    |
| Thank you for your regis                                | tration in the Bystronic supplier portal.                                                                               |
| You can login by <u>https://</u>                        | bystronicdemo.app11.jaggaer.com/portal/bystronic/ and the following login data:                                         |
| ID - LauraKnorr                                         |                                                                                                    |
| Password - YfhsAltmich                                  | xD53~                                                                                                    |
| With your first login you'<br>Afterwards you can fulfil | l be asked to change your password.<br>all information about your company to apply to Bystronic for getting a supplier. |
| Freundliche Grüsse / be                                 | st regards                                                                                                    |
| Bystronic Laser AG                                      |                                                                                                    |
| Industriestrasse 21                                     |                                                                                                    |
| CH-3362 Niederönz, Sw                                   | itzerland                                                                                                    |
| www.bystronic.com                                       |                                                                                                    |
| Bystronic: Best choice                                  | riet                                                                                                    |

7. You can now log in with the new login via the link

www.app1.jaggaer.com/portals/bystronic and create your own new password.

| Change Password                |                   |            |
|--------------------------------|-------------------|------------|
| our password has expired. Plea | ase change it nov | I          |
|                                |                   | B          |
|                                |                   | ✔ Ø        |
|                                |                   | <b>√</b> Ø |
| Password forgotten?            | Save              | Reset      |

# B) Finalize Registration and add new users

# 1. Please complete the registration at the portal once

|   | Duratura la |
|---|-------------|
| ~ | Bystronic   |

| Bystronic                                                                       |   |
|---------------------------------------------------------------------------------|---|
| \$<br>Supplier Portal Dashboard                                                 |   |
| Your registration has not been finished yet. Continue with the registration [2] |   |
| Dashboard                                                                       |   |
|                                                                                 |   |
| NEWS & INFORMATION                                                              | ^ |
| Comment                                                                         |   |
| Welcome                                                                         |   |
|                                                                                 |   |
| PURCHASE ORDERS - NOT CONFIRMED                                                 | ^ |
| No entries found.                                                               |   |
|                                                                                 |   |
| RPUS                                                                            | ^ |
| No entries found.                                                               |   |

#### 2. The company data can be corrected again here

| ŝ               | Bystronic                |                                                         |              |             | _ | <b>■ ⊥</b> |
|-----------------|--------------------------|---------------------------------------------------------|--------------|-------------|---|------------|
| -               | Registration - Base Data |                                                         |              |             | ÷ | Continue   |
|                 | O DATA                   | 2 CONTACTS                                              | 3 CATEGORIES | (4) PROFILE |   |            |
| ١               |                          |                                                         |              |             |   |            |
| <u>ا</u> ء<br>ا |                          | <ul> <li>COMPANY DATA</li> <li>Company name*</li> </ul> |              |             |   |            |
| 쿱               |                          | Jaggaer Test Portals Pure Englisch                      | h            |             |   |            |
|                 |                          | Street-number*                                          |              |             |   |            |
|                 |                          | 41                                                      |              |             |   |            |
|                 |                          | Street*                                                 |              |             |   |            |
|                 |                          | teststreet                                              |              |             |   |            |
|                 |                          | Zip code*                                               |              |             |   |            |
|                 |                          | 12345                                                   |              |             |   |            |
|                 |                          | City*                                                   |              |             |   |            |
|                 |                          | testcity                                                |              |             |   |            |

# 3. If needed more persons can be added

| Â       | Bystronic         |               |        |                           |              |               |              |      | e 1      |
|---------|-------------------|---------------|--------|---------------------------|--------------|---------------|--------------|------|----------|
| _       | Registration - Co | ntacts        |        |                           |              | ÷             | · <b>1</b> , | Back | Continue |
|         |                   |               | ⊘ data | 2 CONTACTS                | 3 CATEGORIES | (4) PROFILE   |              |      |          |
|         | Assigned Roles    | Contacts      |        |                           |              |               |              |      |          |
| e<br>Le | Name              | Login nar     | пе     | E-Mail                    | Telephone    | Portal Access |              |      |          |
| 5       | TT Testfrau, T    | Test LauraKno | п      | laura.knorr@bystronic.com |              | ٥             |              |      |          |
| ~       |                   |               |        |                           |              |               |              |      |          |
|         |                   |               |        |                           |              |               |              |      |          |
|         |                   |               |        |                           |              |               |              |      |          |

If the new user is also to have his or her own login to the portal, "Portal access" must be activated.

| Â    | Bystronic       |                         | <b>■</b> 1  |
|------|-----------------|-------------------------|-------------|
| _    | Add New Contact |                         | Cancel Save |
|      |                 | CONTACT PERSON          |             |
|      |                 | Salutation*             |             |
| 0    |                 | Ms. •                   |             |
| i Re |                 | First name*             |             |
| 쿱    |                 | Laura                   |             |
|      |                 | Last name*              |             |
| Ĺ    |                 | Knorr 2                 |             |
|      |                 | Department              |             |
|      |                 | ···· •                  |             |
|      |                 | Mobile                  |             |
|      |                 | + • Area Number         |             |
|      |                 | E-Mail*                 |             |
|      |                 | john.smith@mail.com     |             |
|      | Г               |                         |             |
|      |                 | Portal Access           |             |
|      |                 | Login name*             |             |
|      |                 | LauraKnorr2             |             |
|      |                 | permissions*            |             |
| →    |                 | V Bystronic :: Supplier |             |

The new user will then also receive an e-mail with the initial password.

| â     | Bystronic                                  |   |                                                                   |                                    |                                 |              |                                            | # 1           |
|-------|--------------------------------------------|---|-------------------------------------------------------------------|------------------------------------|---------------------------------|--------------|--------------------------------------------|---------------|
|       | Registration - Contacts                    |   |                                                                   |                                    |                                 |              | + 1° <b>1.</b>                             | Back Continue |
|       |                                            |   | 🕑 DATA                                                            | 2 CONTACTS                         | (3) CATEGORIES                  | (4) PROFILE  |                                            |               |
|       | Assigned Roles Contacts                    |   |                                                                   |                                    |                                 |              |                                            |               |
| ji đe | Requests                                   | 1 | Portal Assign Con                                                 | npany Roles                        |                                 | 1            | Finance                                    | 1             |
| ×     | Testfrau Test<br>laura.knorr@bystronic.com |   | Testfrau Tes<br>laura.knorr(2<br>Portal<br>Production I           | H Add Anoth<br>Mana REQUESTS       | er Responsibility               | -            | Testfrau Test<br>laura-knorr@bystronic.com |               |
|       | Supplier Management                        | 1 | Quality M:<br>Finance<br>Supplier Ma<br>Quality Man               | Name*<br>nage Knorr 2, Lau<br>agem | ra (1624449 - Jaggaer Test Pr 🖹 |              | Logistic Manager                           | 1             |
|       | Testfrau Test<br>laura knorr@bystronic.com |   | Testfrau Tes Developmer<br>laura:knorr@ Logistic Ma<br>Key Accoun | it<br>nager<br>t Man               |                                 |              | Testfrau Test<br>laura.knorr@bystronic.com |               |
|       | Key Account Manager                        | ĩ | Sales Mar Sales Mana<br>E-Mail Opera                              | ger<br>ationa                      |                                 | Processing 🥒 | CEO                                        | 1             |
|       | Testfrau Test<br>laura:knorr@bystronic.com |   | Testfrau Tes<br>laura knorr@bystronic.com                         |                                    | Cancel Saw                      |              | Testfrau Test<br>laura.knorr@bystronic.com |               |
|       | Tickets                                    | 1 |                                                                   |                                    |                                 |              |                                            |               |
|       | Testfrau Test<br>laura.knorr@bystronic.com |   |                                                                   |                                    |                                 |              |                                            |               |

If necessary, the new users can be assigned to the corresponding roles.

Our orders are sent to the email address of the role "Email Operative Order Processing"

E-Mail Operational Order Processing EProcurement Testfrau Test laura.knorr@bystronic.com

4. Please select the product groups you can deliver to

| Ву | vstronic                                         |        |                        |                |                  |               |  |
|----|--------------------------------------------------|--------|------------------------|----------------|------------------|---------------|--|
| Re | gistration - Categories                          |        |                        |                |                  | Back Continue |  |
|    |                                                  | ⊘ data | O CONTACTS             | 3 CATEGORIES   | (4) PROFILE      |               |  |
|    |                                                  |        |                        |                |                  |               |  |
|    | Search for category                              |        | _                      |                |                  |               |  |
|    | Categories Overview                              | Expand | Expand All   Close All |                | tegories         |               |  |
|    | <ul> <li>Mechanical processing, cubic</li> </ul> |        |                        | Choose Primar  | y Cluster*       |               |  |
|    | <ul> <li>M echanical assembly</li> </ul>         |        |                        | Mechanical p   | rocessing, cubic | · .           |  |
|    | Fiber Laser Sources                              |        |                        | Mechanical pro | ocessing, cubic  |               |  |
|    | Exhaust air filter                               |        |                        |                |                  |               |  |
|    | Cooling systems                                  |        |                        | Mechanical ass | sembly           |               |  |
|    | Scharnierplattenband                             |        |                        |                |                  |               |  |
|    | Cutting heads                                    |        |                        |                |                  |               |  |
|    | Gas regulator                                    |        |                        |                |                  |               |  |
|    | Optic                                            |        |                        |                |                  |               |  |
|    | Ceramic products, turned parts >=65mm            |        |                        |                |                  |               |  |

If you have selected several groups, you must determine a primary commodity group.

5. Please maintain our self-assessment questionnaire once.

| Bystronic 🖉 🛓                                                                                                    |                           |            |             |       |         |                          |   |      |       |       |
|----------------------------------------------------------------------------------------------------|---------------------------|------------|-------------|-------|---------|--------------------------|---|------|-------|-------|
| Registration - Profile                                                                                                    |                           |            |             |       |         |                          |   | Back | avo 👘 | ublis |
|                                                                                                    |                           |            | ☑ DATA      |       |         | 8 PROFILE                |   |      |       |       |
| General information                                                                                                    |                           |            |             |       |         |                          |   |      |       |       |
| Supplier Self Assessment - (                                                                                                    | eneral Information        |            |             |       |         |                          |   |      |       |       |
| 1. General Information                                                                                                    |                           |            |             |       |         |                          |   |      |       |       |
| Parent Company Name                                                                                                    |                           |            |             |       |         |                          |   |      |       |       |
| Company type:                                                                                                    |                           |            |             |       |         |                          |   |      |       |       |
| Annual turnover over past three yea                                                                                                    | ns: (                     |            |             |       |         |                          |   |      |       |       |
| Investment volume over past three                                                                                                    | ears:                     |            |             |       |         |                          |   |      |       |       |
| (Product) liability insurance for the                                                                                                    | ountries amounting to:    |            |             |       |         |                          |   |      |       |       |
| Does your company operate out of a                                                                                                    | nore than one location?   | 🖌          |             |       |         |                          |   |      |       |       |
| 2. Global locations (please introd                                                                                                    | uce the respective number | of staff)  |             |       |         |                          |   |      |       |       |
| Country                                                                                                    | ngineering                | Production | Procurement | Sales | Service | Subtotal number of staff | 1 |      |       |       |
|                                                                                                    |                           |            | 1           |       |         |                          |   |      |       |       |
|                                                                                                    |                           |            | 1           |       |         |                          |   |      |       |       |
|                                                                                                    |                           |            | 1           |       |         |                          |   |      |       |       |
| Total<br>number of<br>employees:<br>3. Sales markets & Customers<br>Please indicate in a ranking your<br>Rank 1                                      | 3 most important main sal | es markets |             |       |         |                          |   |      |       |       |
| Rank 2                                                                                                    | [                         |            |             |       |         |                          |   |      |       |       |
| Rank 3                                                                                                    | ank 3                     |            |             |       |         |                          |   |      |       |       |
| Please indicate reference customers:                                                                                                    |                           |            |             |       |         |                          |   |      |       |       |
|                                                                                                    |                           |            |             |       |         |                          |   |      |       |       |
| 4. Certifications                                                                                                    | an Environmental          | ~ ~        |             |       |         |                          |   |      |       |       |
| Does the company have a Quality- or<br>Management System?                                                                                            |                           |            |             |       |         |                          |   |      |       |       |
| Does the company have a Quality- or<br>Management System?<br>5. Bystronic Terms and Condition                                                        |                           |            |             |       |         |                          |   |      |       |       |
| Does the company have a Quality- or<br>Management System?<br>5. Bystronic Terms and Condition<br>Can you confirm our Terms and Cond                  | tions:                    | <b>v</b>   |             |       |         |                          |   |      |       |       |
| Does the company have a Quality- or<br>Manapement System?<br>5. Bystronic Terms and Condition<br>Can you confirm our Terms and Cond<br>6. ERP System | tions:                    | <b>v</b>   |             |       |         |                          |   |      |       |       |

Only when you click on "Publish" will your answers be transmitted to Bystronic. The registration is completed.

### C) Change and edit existing profile data

Via the menu "Base data" on the left side, you have the possibility to correct or complete all information you have entered so far.

| ŝ      | Bystronic |                                    |                  | <b>.</b> 1 |
|--------|-----------|------------------------------------|------------------|------------|
| -      | Base Data |                                    | +                | Save       |
| -      | v         | COMPANY DATA                       | Quick Navigation |            |
| -      |           | Company name*                      | Company Data     |            |
| 0<br>1 |           | Jaggaer Test Portals Pure Englisch |                  |            |
| 큵      |           | Street-number*                     |                  |            |
| *      |           | 41                                 |                  |            |
| ŕ      |           | Street*                            |                  |            |
|        |           | teststreet                         |                  |            |
|        |           | Zip code*                          |                  |            |
|        |           | 12345                              |                  |            |
|        |           | City*                              |                  |            |
|        |           | testcity                           |                  |            |
|        |           | Country*                           |                  |            |
|        |           | Switzerland                        |                  |            |
|        |           | Telephone*                         |                  |            |
|        |           | * 41-CH * 1 11111                  |                  |            |

e.g. add new user, change company address, etc.

You can make further settings via the "User settings" menu: